# 建立規則以設定Cisco FindIT Kaseya外掛上的警報級別

## 簡介

Cisco FindIT Kaseya外掛是安裝在Kaseya虛擬系統管理員(VSA)上的模組。 它將Cisco FindIT Network Manager與Kaseya VSA緊密整合,從而實現了網路的集中管理。該外掛允許 訪問FindIT的強大管理功能,包括操作管理、控制面板、裝置發現、網路拓撲、遠端裝置管理 、可操作警報和事件歷史記錄。

Cisco FindIT Kaseya外掛基於Web的實用程式中的「警報」(Alerts)頁面允許您建立將 FindIT事件用作生成標準Kaseya警報的觸發器的規則。

| Name 🕢        | Required   |             |            | Description @  |         |                |   |
|---------------|------------|-------------|------------|----------------|---------|----------------|---|
| For Events:   | Event Type |             |            | Event Severity |         |                |   |
|               | All        |             | -          | All            | •       | Include higher |   |
| Matching      | Node       |             | Network    |                | Node 1  | уре            |   |
| nodes:        | All        | •           | All        | •              | All     |                | - |
| Raise action: | Ticket     |             |            |                | arm     |                |   |
|               |            | Agent Proce | dure       |                | Agent   |                |   |
|               | Script     | 1 - Comput  | er Cleanup | -              | kaseya. | root.kserver   | Ŧ |
|               |            | Email Addre | SS         |                |         |                |   |
|               | Email      |             |            |                |         |                |   |

在此場景中,將建立一條規則,針對所有FindIT站點和裝置中發生的任何事件傳送警告消息 ,以通知使用者並在必要時執行操作。

### 目標

本文旨在展示如何在Cisco FindIT Kaseya外掛上建立設定警報級別的規則。

### 適用裝置

- FindIT網路管理員
- FindIT網路探測

### 軟體版本

#### • 1.1

## 建立規則以設定警報級別

步驟1.啟動Web瀏覽器,在位址列中輸入您的Kaseya VSA伺服器的IP地址,然後按一下**Enter**。

③ 10.10.0.1 ×

附註:在本示例中,使用的IP地址為10.10.0.1

步驟2.在提供的Username和Password欄位中輸入您的Kaseya帳戶登入憑據,然後按一下 SIGN IN。

| G           |                  |
|-------------|------------------|
| Username    |                  |
| kaseya I    |                  |
| Password    |                  |
|             |                  |
| SIGN IN     |                  |
| Remember Me | Forgot Password? |

附註:在本示例中,kaseya用作使用者名稱。

步驟3.在導航面板中選擇Cisco > Main > Alerts。

|                      | = |  |  |
|----------------------|---|--|--|
| Search Navigation    | P |  |  |
| case Cisco           |   |  |  |
| Main                 |   |  |  |
| Process Flow         |   |  |  |
| Control / Dashboard  |   |  |  |
| Organization Mapping |   |  |  |
| Executive Report     |   |  |  |
| Alerts               |   |  |  |
| Plugin Settings      |   |  |  |

步驟4.在FindIT Alerts下,點選Create New Rule按鈕。

# **FindIT Alerts**

+ Create New Rule

No alert configurations found! Please create one to get started.

系統將顯示Create Rule頁面。

步驟5.在*名稱*欄位中,輸入所需的規則名稱。

附註:在本示例中,輸入Warning或更高版本。

步驟7.在For Events區域中點選Event Type下拉選單,為要應用的規則選擇事件型別。

| For Events:   | Event Type              |   |  |  |  |
|---------------|-------------------------|---|--|--|--|
|               | IIA                     |   |  |  |  |
|               | All                     | ^ |  |  |  |
| Matching      | /action/reboot/accept   |   |  |  |  |
| devices:      | /action/reboot/fail     |   |  |  |  |
|               | /action/reboot/progress |   |  |  |  |
| Raise action: | /action/reboot/complete |   |  |  |  |
|               | laction/backup/accent   | ~ |  |  |  |

**附註:**在此範例中,選擇All。這意味著,無論事件型別如何,只要發生事件,都將發出警告 警報。

步驟8.按一下Event Severity下拉選單選擇嚴重性。

**Event Severity** 

| <b>A</b> II |  |
|-------------|--|
| All         |  |
| Critical    |  |
| Warning     |  |
| Info        |  |

附註:在本例中,選擇了Warning。

Ŧ

步驟9.(可選)如果希望當發生嚴重性比您設定的嚴重性更高的事件時也應用規則,請選中 Include higher覈取方塊。

Event Severity

Warning

Include higher

步驟10.點選Matching devices區域中的Device下拉選單,選擇應用規則的FindIT裝置。

| Matching                              | Device          |   |  |  |  |
|---------------------------------------|-----------------|---|--|--|--|
| Matching<br>devices:<br>Raise action: | All             | ŵ |  |  |  |
|                                       | All             |   |  |  |  |
| Raise action:                         | findit-manager  |   |  |  |  |
|                                       | findit-probe    | : |  |  |  |
|                                       | RV325           |   |  |  |  |
|                                       | SEP00CCFC99E55C | 1 |  |  |  |
|                                       | 1               |   |  |  |  |

#### 附註:在此範例中,選擇All。

步驟11.點選Site下拉選單,選擇要應用規則的FindIT站點。

| Site        |            |
|-------------|------------|
| All         | الم<br>الس |
| All         | Ĵ          |
| Local Probe |            |

附註:在此範例中,選擇All。

步驟12.點選Device Type下拉選單以過濾FindIT裝置,您希望根據裝置型別應用規則。在此範例中,選擇All。

| Device Type |
|-------------|
|-------------|

|   | All I     | ^ |
|---|-----------|---|
|   | All       | ^ |
|   | Switch    |   |
| 1 | Router    |   |
| ł | WAP       |   |
|   | IP Phone  |   |
|   | ID Comera | ~ |

**注意:**Raise操作部分位於範圍邊界之外,因為與外掛外部的功能相關的項,因此在Kaseya VSA本身中。

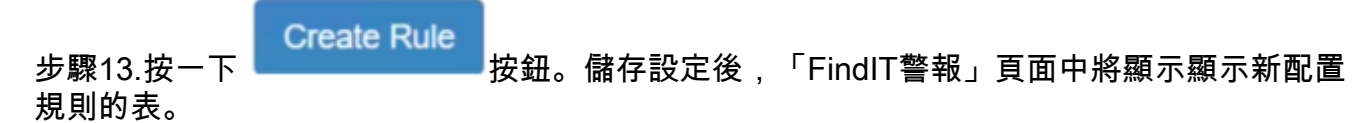

| + Create New Rule |                   |   |                |                   |          |        |               |                |  |
|-------------------|-------------------|---|----------------|-------------------|----------|--------|---------------|----------------|--|
| Name 1            | Description       | ۲ | Event Type 🛛 🔻 | Event Seventy     | Device T | Site 🔻 | Device Type 🔻 | Rule Actions T |  |
| Warning Level     | Warning or higher |   | Al             | Warning or higher | All      | Ali    | Al            | ATSE           |  |

現在,您已成功建立規則來設定Cisco FindIT Kaseya外掛上的警報級別。